## How to perform OpenAccess captures through NGINX for additional troubleshooting

Last Modified on 10/06/2022 4:18 am EDT

Capture information (puts/gets) sent to the OpenAccess service using NGINX for further troubleshooting.

## **Procedure Steps**

## Edit C:\ProgramData\Lnl\nginx\conf\nginx.conf as follows:

- 1. Locate the http { section and delete the # signs from the first 4 lines.
- 2. Add a **#** sign to the **access\_log off;** line as shown below.
- 3. Save the file and then stop/start the LS Web Service service.

4.

The modified section of the nginx.conf file should now look like this:

http {

include mime.types; default\_type application/octet-stream;

#log\_format main '\$remote\_addr - \$remote\_user [\$time\_local] "\$request" '

- # '\$status \$body\_bytes\_sent "\$http\_referer" '
- # "\$http\_user\_agent" "\$http\_x\_forwarded\_for";

#access\_log logs/access.log main;
#access\_log off;

An **access.log** file is now created, which you can review for troubleshooting purposes. The default location for the log file is the **C:\ProgramData\Lnl\nginx\logs\** folder.

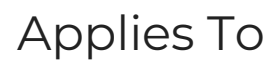

OnGuard 7.3 and later

## Additional Information

You should check the file size periodically to ensure it remains manageable.